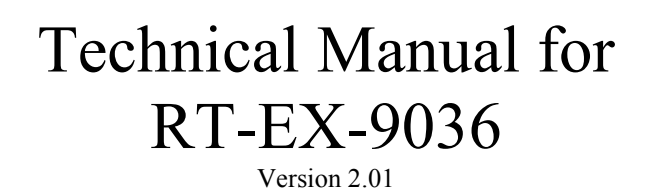

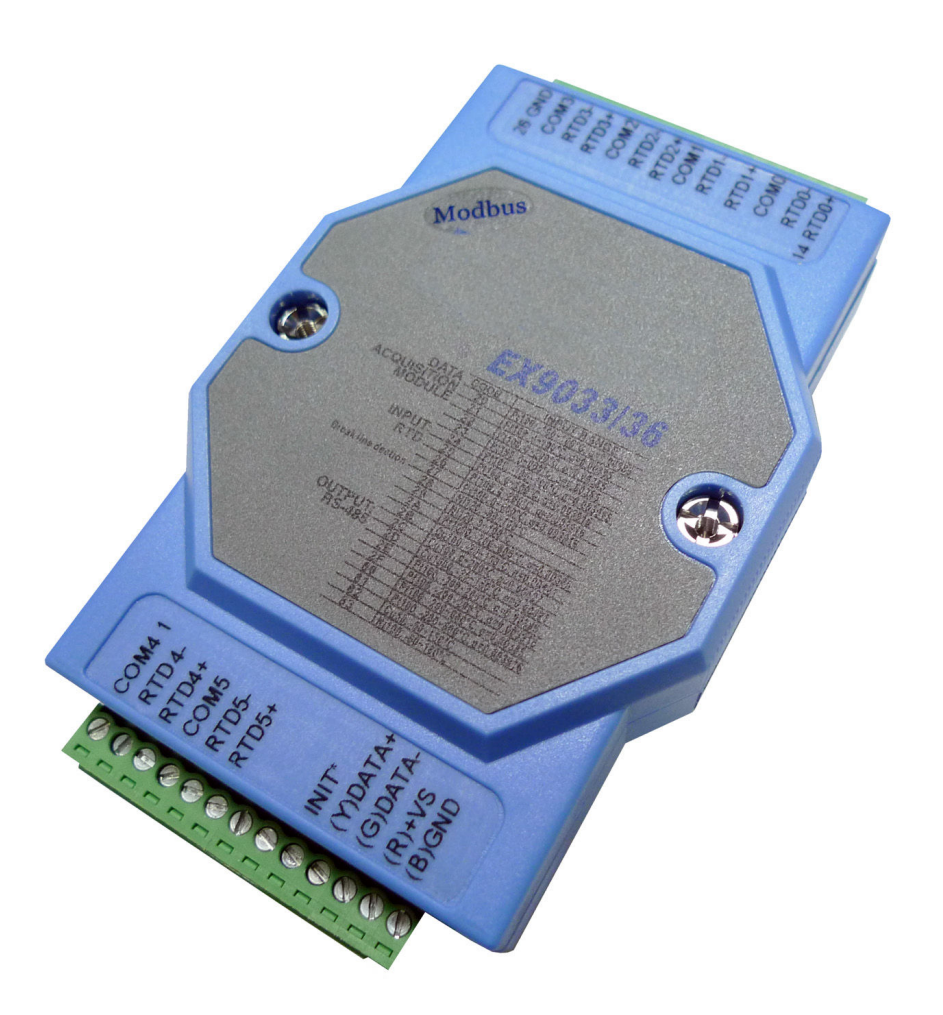

# 6 x Analog RTD Sensor Input (16 bit)

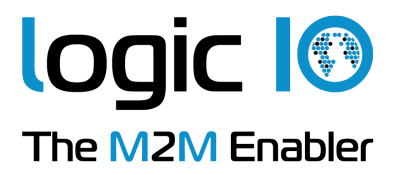

### Introduction

The EX9036 MODBUS I/O Expansion module is a high-quality and low-cost add-on data acquisition device that allows expanding the on-board analog input capabilities on X32-based RTCU units almost indefinitely and completely transparent using MODBUS communication protocol.

The EX9036 uses the EIA RS-485 - the industry's most widely used bi-directional, balanced transmission line standard. It lets the module transmit and receive data at high data rates over long distances.

The EX9036 can be used to expand the RTCU with additional 6 high resolution analog inputs which are useful in a variety of applications saving your time, money and the risk of modifying legacy systems.

The EX9036 accepts different configurations of RTD sensors which can be useful for applications demanding high precision and wide-range temperature measurement

The EX9036 works in a variety of environments and applications, including:

- Factory automation and control
- SCADA applications
- ➢ HVAC applications
- Remote measuring, monitoring and control
- Security and alarm systems, etc.

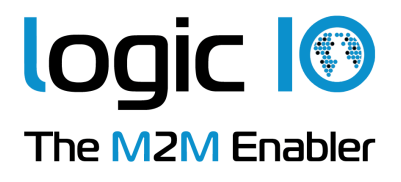

# **Table of Contents**

| Introduction                                                   | 2 |
|----------------------------------------------------------------|---|
| Table of Contents                                              | 3 |
| Graphical view                                                 | 3 |
| Pin Assignment                                                 | 4 |
| Default Settings                                               | 5 |
| LED Indicator                                                  | 5 |
| INIT* Pin Operation (Configuration mode)                       | 6 |
| RTD Input                                                      | 6 |
| Implementation                                                 | 7 |
| Wire Connections                                               | 8 |
| Technical Specifications                                       | 8 |
| Appendix A – Using the module as I/O extension in the RTCU IDE | 9 |

### **Graphical view**

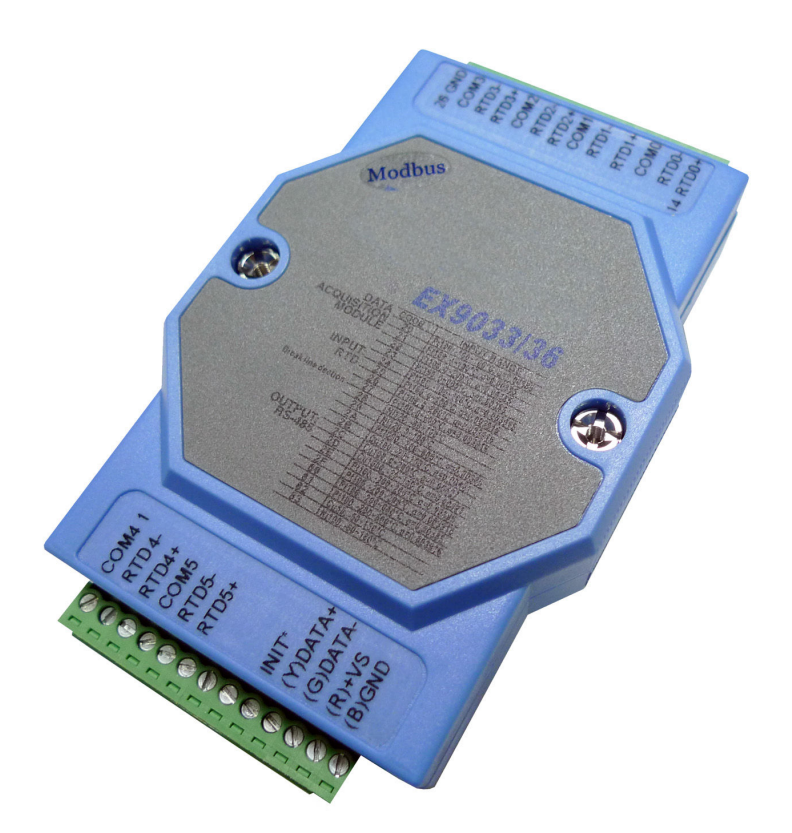

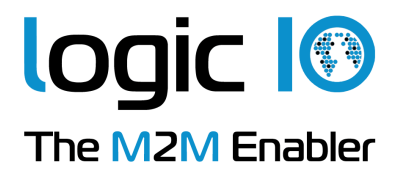

# **Pin Assignment**

The 2 x 13-pins plug-terminals as seen in the following figure allow connecting supply, communication lines and analog inputs. The table below shows pin names and their functions.

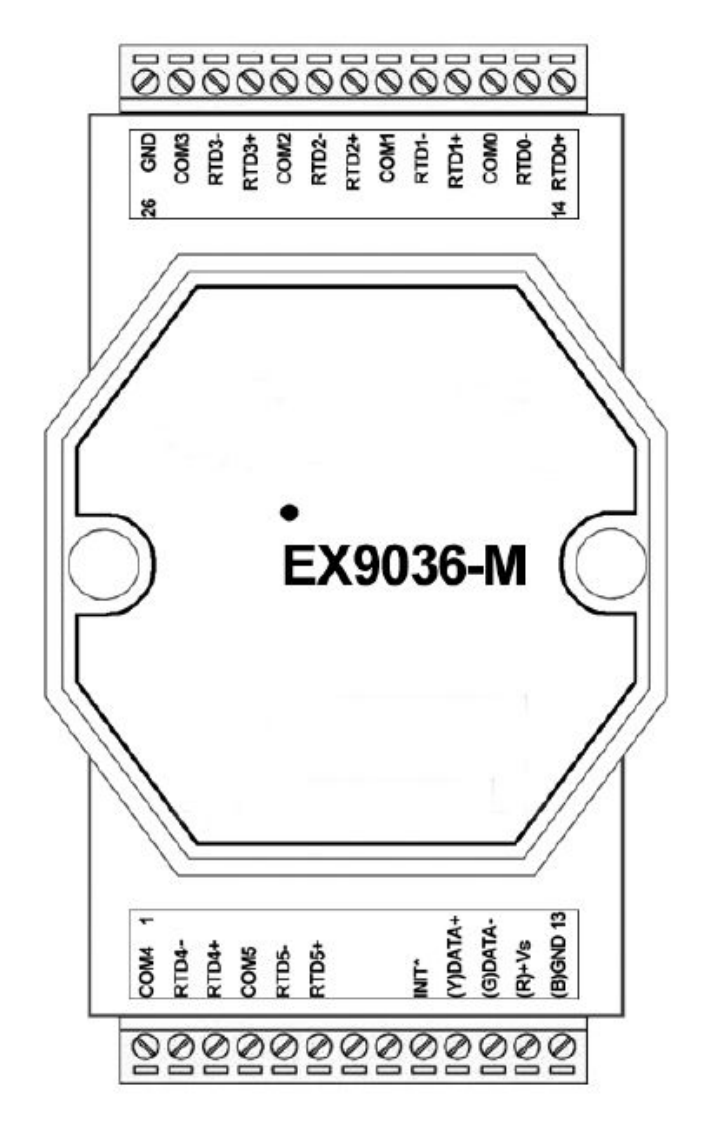

| Pin | Name  | Description                                         |
|-----|-------|-----------------------------------------------------|
| 1   | COM4  | Sensor 4 common                                     |
| 2   | RTD4- | Sensor 4 input                                      |
| 3   | RTD4+ | Sensor 4 input                                      |
| 4   | COM5  | Sensor 5 common                                     |
| 5   | RTD5- | Sensor 5 input                                      |
| 6   | RTD5+ | Sensor 5 input                                      |
| 7   | NC    |                                                     |
| 8   | NC    |                                                     |
| 9   | INIT* | Pin for initialization of the configuration routine |

Logic IO ApS. Holmboes Allé 14 8700 Horsens Denmark Ph: (+45) 7625 0210 Fax: (+45) 7625 0211 Email: <u>info@logicio.com</u> Web: <u>www.logicio.com</u> I

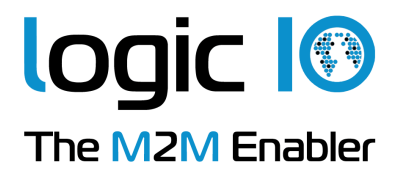

| Pin        | Name               | Description                                                             |
|------------|--------------------|-------------------------------------------------------------------------|
| 10         | (Y)DATA+           | RS485+ data signal                                                      |
| 11         | (G)DATA-           | RS485- data signal                                                      |
| 12         | (R)+VS             | (+) Supply. Please refer to the specification for correct voltage level |
| 13         | (B)GND             | Supply ground.                                                          |
| 14         | RTD0+              | Sensor 0 input                                                          |
| 15         | RTD0-              | Sensor 0 input                                                          |
| 16         | COM0               | Sensor 0 common                                                         |
| 17         | RTD1+              | Sensor 1 input                                                          |
| 18         | RTD1-              | Sensor 1 input                                                          |
| 19         | COM1               | Sensor 1 common                                                         |
| 20         | RTD2+              | Sensor 2 input                                                          |
| 21         | RTD2-              | Sensor 2 input                                                          |
| 22         | COM2               | Sensor 2 common                                                         |
| 23         | RTD3+              | Sensor 3 input                                                          |
| 24         | RTD3-              | Sensor 3 input                                                          |
| 25         | COM3               | Sensor 3 common                                                         |
| 26         | GND                | Analog ground                                                           |
| Dlagga vot | Con to the gootion | "Wire Connections" for connect wining to the ortanged device/gauger     |

#### Please refer to the section "Wire Connections" for correct wiring to the external device/sensor.

### **Default Settings**

| Name           | Description           |
|----------------|-----------------------|
| Baud rate      | 9600                  |
| Data bits      | 8                     |
| Parity         | None                  |
| Stop bit       | 1                     |
| Device address | 1                     |
| RTD Type       | PT100, -100 to 100 °C |

These settings can easily be changed in RTCU IDE. Please refer to "Appendix A – Using the module as I/O extension in the RTCU IDE" for details.

#### **LED Indicator**

The EX9036 is provided with a system LED to indicate power status and communication. In the following table description of the different states of the LED can be found:

| Name   | Pattern  | Description                              |
|--------|----------|------------------------------------------|
|        | ON       | Power on                                 |
| System | OFF      | Power off                                |
|        | Blinking | Module is communicating with a RTCU unit |

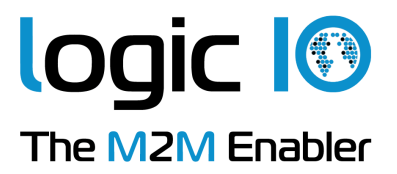

# **INIT\*** Pin Operation (Configuration mode)

The module has a build-in EEPROM to store configuration information such as address, type, baud rate and other information. Sometimes a user may forget the configuration of the module, or simply need to change it. Therefore, the module has a special mode named "INIT mode" to allow the system to change the configuration. To enable INIT mode, please follow these steps:

- 1. Power off the module.
- 2. Connect the INIT\* pin to the GND pin.
- 3. Power on the module.

The module is now ready to be configured, afterward remove the power.

When using the RTCU IDE to change the setting, select "setup module" from the right-click menu of the node in "I/O – Extension" tree, and a guide will go through each step of the configuration process. Please refer to the RTCU IDE on-line help for further information.

## **RTD** Input

RTD sensors are high temperature measurements devices which come in many variations and for demanding applications. The EX9036 module accepts the following types of RTD sensors:

| Туре                       | Temperature Range<br>[°C] |
|----------------------------|---------------------------|
| Platinum 100<br>α=0.00385  | -100 to 100               |
| Platinum 100<br>α=0.00385  | 0 - 100                   |
| Platinum 100<br>α=0.00385  | 0 - 200                   |
| Platinum 100<br>α=0.00385  | 0 - 600                   |
| Platinum 100<br>α=0.003916 | - 100 - 100               |
| Platinum 100<br>α=0.003916 | 0 - 100                   |
| Platinum 100<br>α=0.003916 | 0 - 200                   |
| Platinum 100<br>α=0.003916 | 0 - 600                   |

For sensitivity of the RTD sensor see the appropriate datasheet for the RTD sensor used.

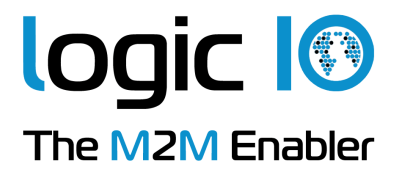

#### Implementation

The high resolution analog-to-digital converter returns a 16 bit value to the RTCU. A RTD sensor is an accuracy device (0,385  $\Omega$ /°C - 0,392  $\Omega$ /°C), therefore the resistance and installation of the lead wire has influence on the measurement, and must be taken in consideration for an accurate measurement.

The minimum and maximum ranges in different configurations are shown in the table below.

| Range          | Min.(DINT) | Max. (DINT) |
|----------------|------------|-------------|
| -100 to 100 °C | 0          | 65535       |
| 0 to 100 °C    | 0          | 65535       |
| 0 to 200 °C    | 0          | 65535       |
| 0 to 600 °C    | 0          | 65535       |

As INT supports values up to 32767, DINT must be used as data type in order to cover the whole value range.

# The analog input module has the same 16 bit resolution in all of the configurations, so for increased accuracy select the range which fits the application best.

In the table below are the values when -10 °C, 10 °C and 50 °C are applied to the inputs for each of the configurations.

| Range          | -10 °C (DINT) | 10 °C (DINT) | 50 °C (DINT) |
|----------------|---------------|--------------|--------------|
| -100 to 100 °C | 29491         | 36045        | 49152        |
| 0 to 100 °C    | NA            | 6554         | 32768        |
| 0 to 200 °C    | NA            | 3277         | 16384        |
| 0 to 600 °C    | NA            | 1092         | 5461         |

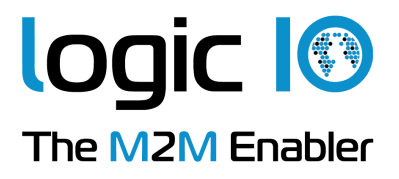

### **Wire Connections**

When connecting sensors to the input channels please follow the wiring schemes below:

#### 2-wire RTD connection:

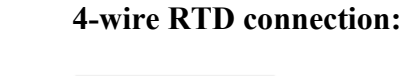

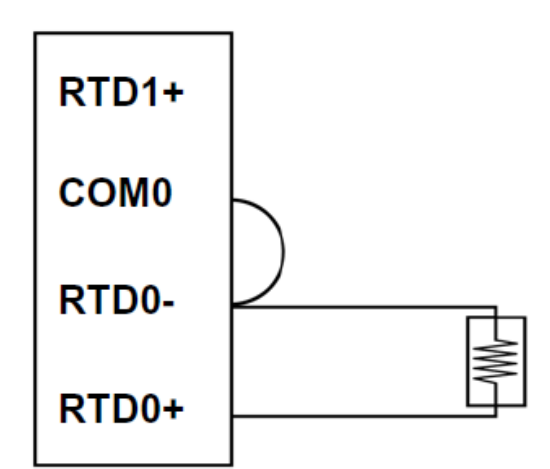

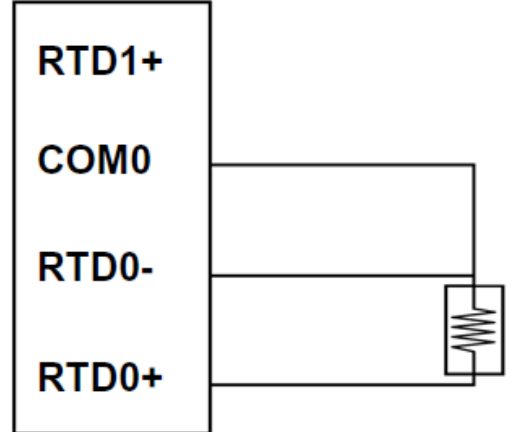

## **Technical Specifications**

| Resolution                 | 16 bit          |
|----------------------------|-----------------|
| Input Channel              | 6 diff.         |
| Sampling Rate              | 15 Hz           |
| RTD sensor types supported | Pt100           |
| Isolation                  | 3000 V          |
| Power Input                | +10 V to + 30 V |
| Power Consumption          | 2,5 W           |
| Operating Temperature      | -25 ~ 75°C      |
| Dual Watchdog Timer        | $\checkmark$    |

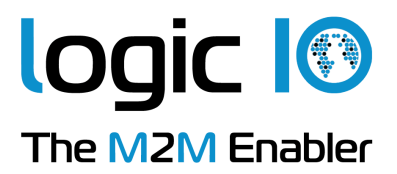

# Appendix A – Using the module as I/O extension in the RTCU IDE

To be able to use the MODBUS I/O Expansion module as an I/O extension, the RTCU IDE project needs to be configured correctly, by entering the correct parameters for the expansion module into the "I/O Extension device" dialog<sup>1</sup>.

The following figure shows the correct setting for an EX9036 connected to the RS485\_1 port on a RTCU DX4 with default settings:

T/O Fachara di an

|                             | 1/O EXCENSION DEVICE               | 1     |
|-----------------------------|------------------------------------|-------|
| I/O Extension net           | Name: EX9036                       |       |
| Mode ID: 1                  | Address:                           | value |
| Master O Slave OK           | Digital Inputs — Digital Outputs — | 1     |
| Address: 0 Cancel           | Count 0 Count 0                    | 1     |
|                             | Index: 0 Index: 0                  | 1     |
| Port: Primary Sased on RTCU | Negate   Negate                    | 1     |
| Baud: 9600 -                | Analog Inputs Analog Outputs       | 1     |
| Data bits: 8                | Index: 1 Index: 0                  | 1     |
| Parity: None Default values | 5 Bits: 16 🔽 Bits: 16 🔽            | 1     |
| Stop bits: 1                |                                    | 1     |
|                             | Must match these values            | 1     |
|                             |                                    |       |

To change the above mentioned default values, new values must be entered and transferred to the module<sup>2</sup>.

Values in the "I/O Extension net" must be set according to communication between the module and the RTCU unit, the port numeration follows the principles of the serOpen function, which is described in the IDE online help. When changing baud, data bit(s), parity or stop bit(s) all units on the net must be reconfigured<sup>3</sup>.

The address field is per default "1"; if more modules are connected to same net each must have a unique address. Changing the address of a module is done, by selecting the new value and then reconfigure the module.

A close attention must be paid to the Count, Index and Bits fields in the Analog Inputs section, which must be 6, 1 and 16 respectively, else will communication with the module fail.

<sup>&</sup>lt;sup>1</sup> Please refer to the RTCU IDE online help for creating and editing I/O extension

<sup>&</sup>lt;sup>2</sup> Please see "Project Control - I/O Extension" in the IDE online help.

<sup>&</sup>lt;sup>3</sup> To reconfigure: right click the device in the IDE and select "setup module", and then follow the guide.